## Instructions on How to Combine Multiple Images Files Into a Single PDF or Microsoft Word Format using Microsoft Office Word

- 1. Start MS Word by clicking "Start"-"All Programs"- "Microsoft Office"-"Microsoft Office Word." Word will automatically open a new document window.
- 2. Click 'Insert'  $\rightarrow$ 'Insert Picture from File' in the document window.

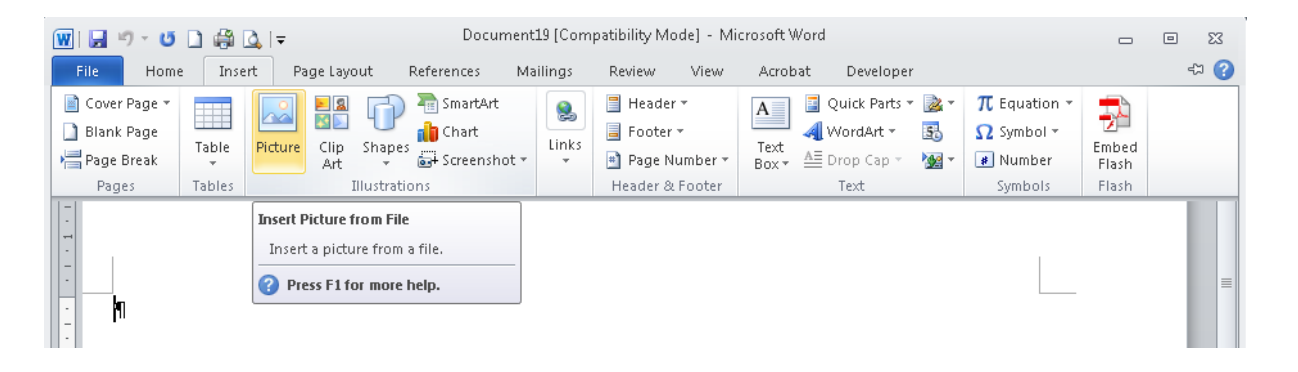

3. Look for the first image file in the browser window, select the file and click 'Insert'. The image will appear in the Word document.

| W                     | H    | <u>ه</u> - ر                                                                                             | 1                                        | i 🖓 🖓                    | Ŧ       |                 |                 | Document | 20 [Compatil | bility Mod       | e] - Microso | ft Word               |                 |                       |            |        | 23         |   |
|-----------------------|------|----------------------------------------------------------------------------------------------------|------------------------------------------|--------------------------|---------|-----------------|-----------------|----------|--------------|------------------|--------------|-----------------------|-----------------|-----------------------|------------|--------|------------|---|
| 1                     | ile  | Hor                                                                                                    | me                                       | Insert                   | Page    | Layout          | References      | Mailings | Review       | View             | Acrobat      | Developer             |                 |                       |            |        | ∞ 🕜        | 1 |
| Ŀ                     |      | 1 + 2 +                                                                                                  | 1 + 1                                    | · · · 7                  | · · · 1 | 1 1 2           | • • • 3 • • • 4 | 5        | • 6 • 1 • 7  | * 1 * 8 *        | 1 * 9 * 1 *  | 10 · · · 1 <u>1</u> · | · 12 ·   · 13 · | · 14 · · · 15 · · · / | . 1. 1. 23 | 17 • 1 | • 18 🖏     |   |
| 1                     | W In | Insert Picture                                                                                           |                                          |                          |         |                 |                 |          |              |                  |              |                       |                 | ×                     |            |        |            |   |
| (                     | 0    | Search New folder                                                                                        |                                          |                          |         |                 |                 |          |              |                  |              |                       | r               |                       | ٩          |        |            |   |
| Organize 🔻 New folder |      |                                                                                                    |                                          |                          |         |                 |                 |          |              |                  |              |                       |                 | :==                   | •          | 1      |            | l |
|                       | W    | Micro                                                                                                    | soft W                                   | /ord                     |         | Docu<br>New fol | iments libi     | rary     |              |                  |              |                       |                 | Arrange by            | : Fold     | er 🔻   | E          |   |
|                       |      | 🕻 Favori                                                                                                 | ites                                     |                          | =       | Name            |                 |          |              |                  | Date mo      | odified               | Туре            | Size                  |            |        |            |   |
|                       |      | 📃 Desktop                                                                                                | -                                        |                          | 📷 Juni  | ior2            |                 |          |              | 23/02/2          | 012 8:38 AM  | PNG File              | 2,681 KB        |                       |            |        |            |   |
|                       | 0    | 👿 Dom<br>📃 Rece                                                                                          | ent Pla                                  | aces                     |         | 🔛 Juni          | ior             |          |              |                  | 07/09/2      | 006 6:49 PM           | JPEG image      | 144 KB                |            |        |            |   |
|                       |      |                                                                                                    |                                          |                          |         | 🔝 Senior        |                 |          |              | 06/01/2005 12:39 | 005 12:39    | GIF image             | 59 KB           |                       |            | -      |            |   |
|                       |      | Librari<br>Doc<br>Doc<br>M<br>Do<br>Do<br>Do<br>Do<br>Do<br>Do<br>Do<br>Do<br>Do<br>Do<br>Do<br>Do<br>Do | ies<br>:umen<br>ly Doc<br>ublic D<br>sic | ts<br>uments<br>locument | 3 🗸     | Sen             | ior2            |          |              |                  | 02/10/2      | 004 12:47             | TIF File        | 143 KB                |            |        |            |   |
|                       | _    |                                                                                                    |                                          | File                     | name:   | Junior2         |                 |          |              |                  |              |                       | ▼<br>Tools ▼    | All Pictures          | Can        | cel    | )<br> <br> |   |
| 5                     |      |                                                                                                    |                                          |                          |         |                 |                 |          |              |                  |              |                       |                 |                       |            |        |            | 1 |

4. Click anywhere outside the inserted image, press the 'Enter' key in your keyboard and repeat the steps to insert all the other images.

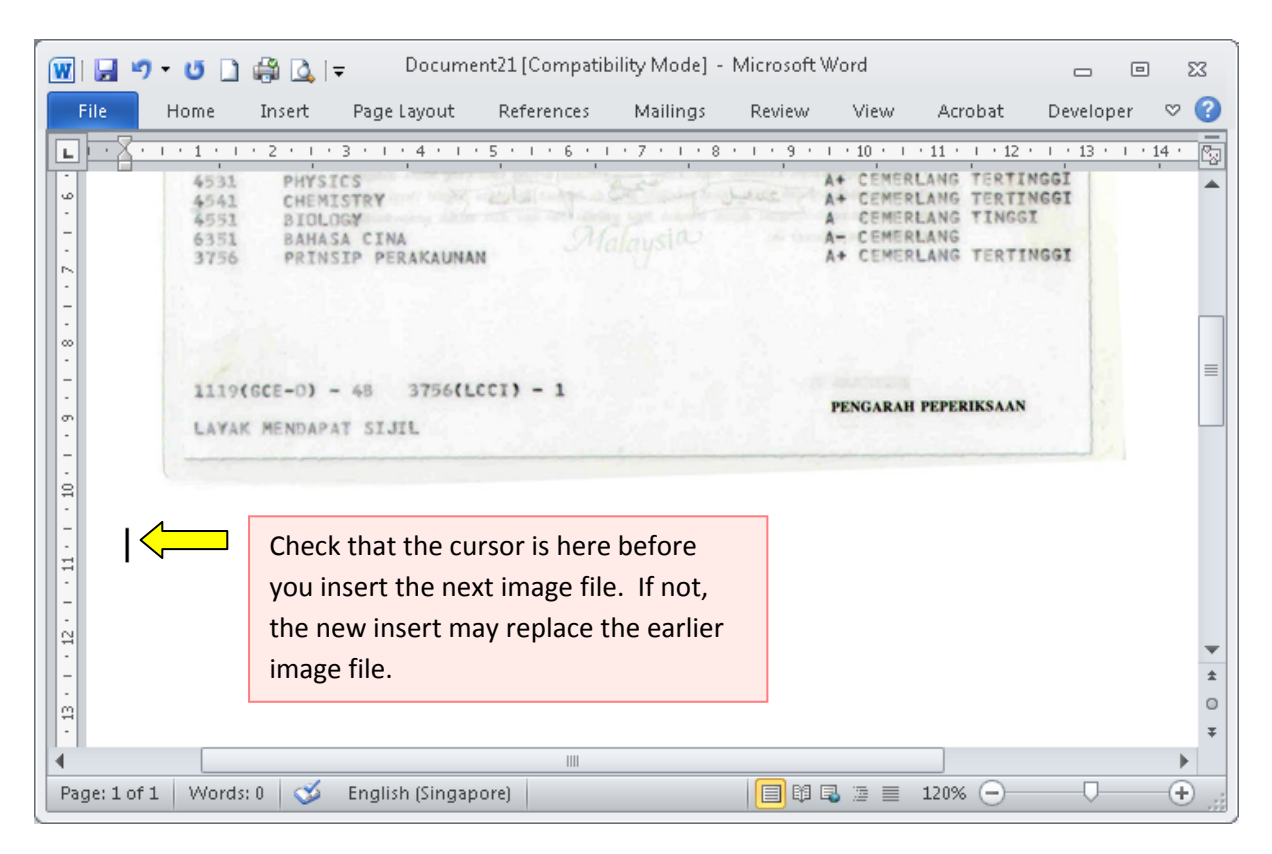

5. After inserting the last image file, click 'File' → 'Save as' to save the file. It will ask you for the file name and location you want to save the file in. Give a file name and select 'PDF' (to save file in PDF (.pdf) format) or 'Word Document' (to save file in Microsoft Word (.doc, .docx) format) under 'Save as type'. A file with all the images will be generated.

| )                                                                                                    | My Documents ► New folder       |                             | Search New folder    |
|----------------------------------------------------------------------------------------------------|---------------------------------|-----------------------------|----------------------|
| Drganize 🔻 New folder                                                                                                    |                                 |                             |                      |
|                                                                                                    |                                 |                             | 8≡ ▾ (               |
| My Documents                                                                                                    | Documents library<br>New folder |                             | Arrange by: Folder 🔻 |
| AdobeStockPhotos                                                                                                    | Name                            | Date modified               | Type Size            |
| 🚺 Fax<br>📾 My Data Sources                                                                                                    |                                 | No items match your search. |                      |
| My Receiv Word Macro-Enabled Doc<br>Word 97-2003 Document<br>New folde<br>Word 97-2003 Document<br>Word Macro-Enabled Ter<br>Word Macro-Enabled Ter<br>Word 97-2003 Template<br>Word 97-2003 Template<br>Sample<br>Single File Web Page<br>U1122771(Web Page, Filered<br>Rich Text Format<br>Plain Text<br>Word XML Document<br>Vikaramar<br>Word XML Document<br>File mare:<br>Works 6-9 Document<br>Works 6-9 Document | ument<br>iplate                 |                             |                      |